Í VMA er skýjaprentun!

Til að nota kerfið þarf að fylgja eftirfarandi leiðbeiningum.

- 1) Fara inn á <u>https://vma.eu.uniflowonline.com</u>
- 2) Veljið "Continue with Menntaský HÍ"

| uniFLOW                                                  |  |
|----------------------------------------------------------|--|
| Login to uniFLOW Online                                  |  |
| Continue with Menntaský HÍ                               |  |
| Login with uniFLOW Online Account                        |  |
| Remember my identity provider choice                     |  |
| Recover uniFLOW Online Account                           |  |
| Need help?                                               |  |
|                                                          |  |
|                                                          |  |
| NTware © NT-WARE Systemprogrammierungs-GmbH Legal notice |  |

3) Næst þarf að skrá sig inn á kerfið. Hér á að nota VMA póstfangið og lykilorðið fyrir það

| Menntaský               |          |      |  |  |
|-------------------------|----------|------|--|--|
| Sign in                 |          |      |  |  |
| Email, phone, or Skype  |          |      |  |  |
| Can't access your accou | nt?      |      |  |  |
|                         | Back     | Next |  |  |
|                         |          |      |  |  |
| Um Menntaskýið - Lyk    | lakippan |      |  |  |
|                         |          |      |  |  |
|                         |          |      |  |  |
|                         |          |      |  |  |

4) Veljið "Start Printing" í hliðarglugganum. hér er hægt að sækja svokallaðan "Smart Client" sem sér um prentun. Veljið þann SmartClient sem hentar fyrir þína tölvu, Windows eða Mac. ATH að linux notendur þurfa að nota chrome extension til þess að geta prentað út

| Dashboard                                                              | Send file via drag and drop                                                                                                    | Install printer driver                                                                                                    | Install mobile app                                                                                                    |
|------------------------------------------------------------------------|----------------------------------------------------------------------------------------------------|----------------------------------------------------------------------------------------------------|----------------------------------------------------------------------------------------------------|
| <ul> <li>Start printing</li> <li>User</li> <li>Print / Scan</li> </ul> | <b>↑</b>                                                                                                    | Download macOS printer driver<br>uniFLOW SmartClient for Mac                                                                                                    | Construction Cooperation Cooperation Coope |
| Extensions<br>Settings<br>Tasks                                        | Ling files (max. 100 MB) to print, or <u>if course</u><br>Show inst diseased to the sease                                                                                                    | Domitoad Windows printer driver     Instit.Ow SmartClett for Windows 64-bit     Instit.If the downloaded printer driver on your computer. After that, you can start printing files     What is my insul neuse? | Instal Chrome extension  Andhale the Andhale the Chrome Web Store  Andhale the Chrome extension via the Chrome Web Store. After that, you can start printing files to por unit ILOM Chrome experience.                                                                                                    |
| <ul> <li>Loations</li> <li>Legal notice</li> </ul>                     | nobleprint@vma.exumflowonline.com Cory<br>Use the above email address to send your print jobskut attach to your email any file of the<br>upported the types, and it will instantly be printed out. The main file size is 100 Mdk.<br>Show int of upported file.https://www.astach.com/shows/shows/show |                                                                                                    |                                                                                                    |

5) Setjið upp forritið með því að keyra skrána sem var sótt. Ef tölvan er tengd kerfum VMA þá er þetta ferlið ósýnilegt og tekur um 30 sekúndur. Eftir það birtist prentröð sem heitir VMA Prentun. Hægt er að senda prentverk á þá prentröð og sækja svo verk á alla prentara sem eru tengdir nýja kerfinu.

Þeir sem eru með einkatölvu þurfa að skrá sig handvirkt inn með póstfanginu sínu. Það ferli er nákvæmlega það sama og í skrefi 2 og 3

- Athugið að stundum koma upp viðvaranir frá Windows þegar forritið er uppsett.
   Það má einfaldlega ýta á OK þegar það kemur upp
- b. Einnig gæti verið að vafri reyni að hindra niðurhaldið, það er mismunandi eftir vafra. Í Edge þarf t.d. að velja "Keep".
- 6) Nauðsynlegt er að endurræsa vélina eftir uppsetningu.
- 7) Svo þarf að sækja pin. Vanalega er pin sent í þann tölvupóst sem var notaður til að skrá sig inn á vefsíðuna. Ef svo var ekki er hægt að finna Pinnið eða búa til nýtt á vefsíðunni <u>https://vma.eu.uniflowonline.com</u>.
- 8) Þar er hægt að fara í dashboard í hliðarglugganum og finna þar kassa sem heitir "Identities".
   Þarf er hægt að ýta á þrjá punkta við Pin til að sjá það.
- 9) Einnig er hægt að búa til nýtt Pin með "New Identity".
- 10) Svo þarf bara að nota Pinnið til þess að skrá sig inn á prentarann. Það viðmót er óbreytt frá eldra kerfi.

Fyrir þá sem eru með kort og vilja nota það til þess að skrá sig inn á prentarann þarf að nota svo kallað Card Registration Code. Það var sent á sama tíma og pinnið og hægt er að búa til nýtt á sama máta og með pin.

Leggja þarf kortið að lesaranum. Prentarinn mun þá biðja um Card Registration Code. Sláið það inn. Við þetta er kortið bundið við aðganginn og hægt er að nota það til að skrá sig inn á prentarann.